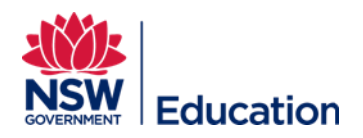

## **Changing Your School or Directorate and Reporting Lines**

This reference guide explains how to change the school or directorate you are assigned to. Normally this will automatically occur in the system through nightly data feeds from the Department's HR and Identity Management systems. However, this can be changed manually in the system for users who are in relieving positions, or, are reporting to someone other than a Principal or Director.

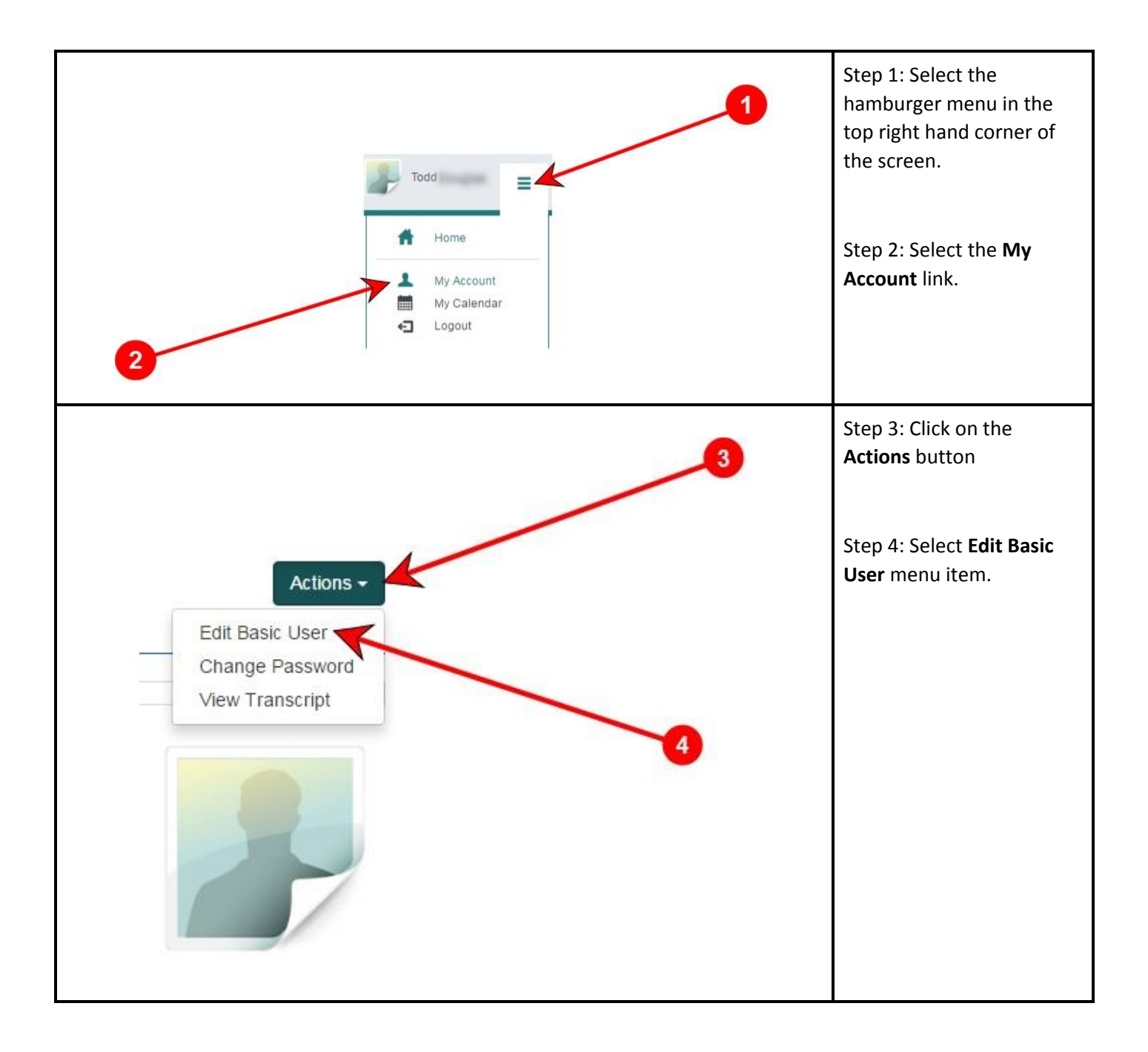

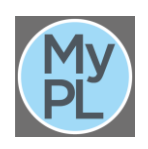

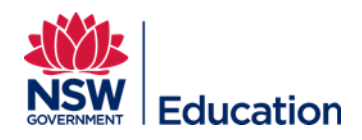

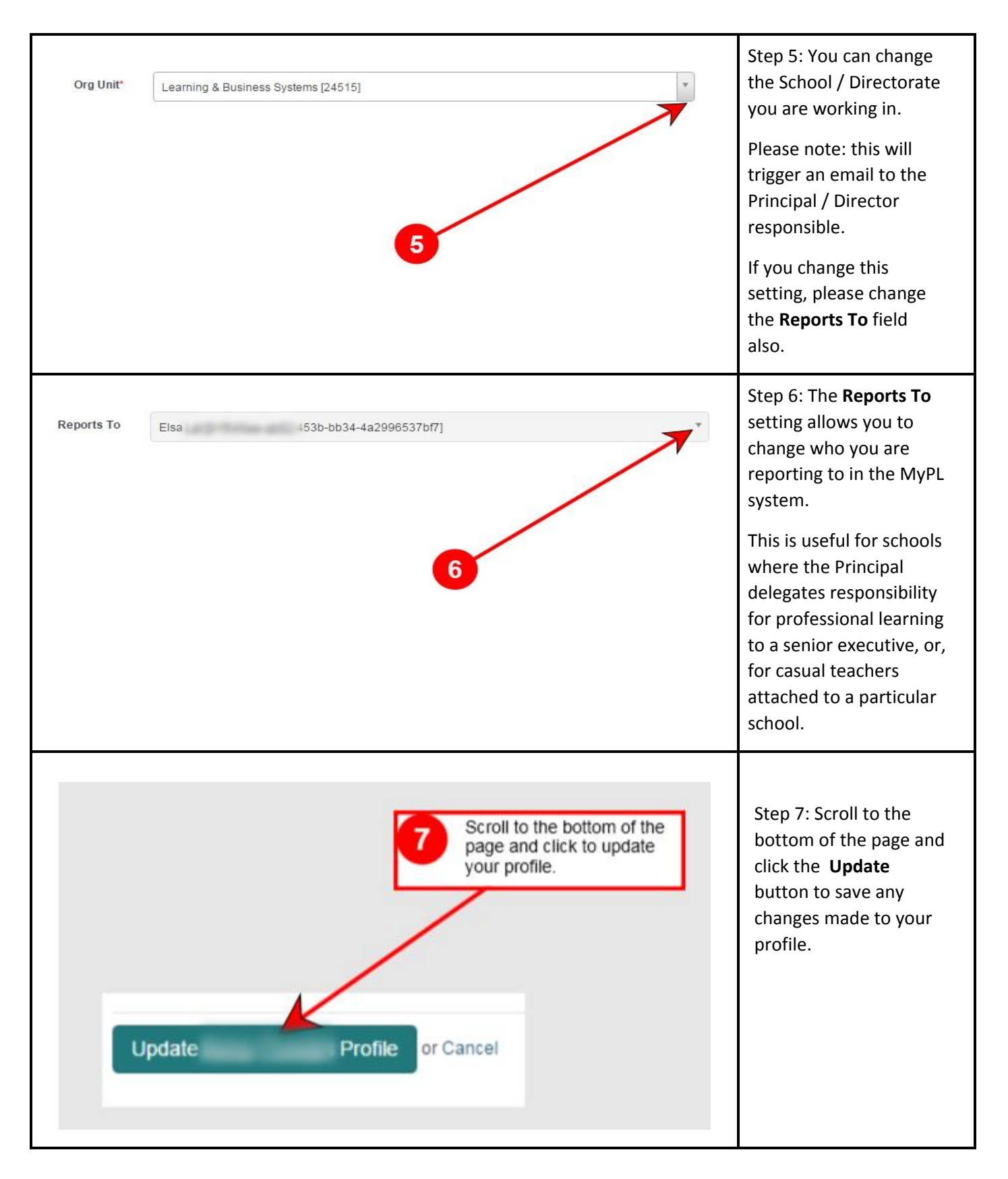

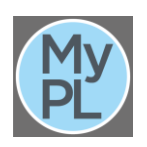